# **SSLUS**<sup>°</sup> WQ610 / WQ610RF

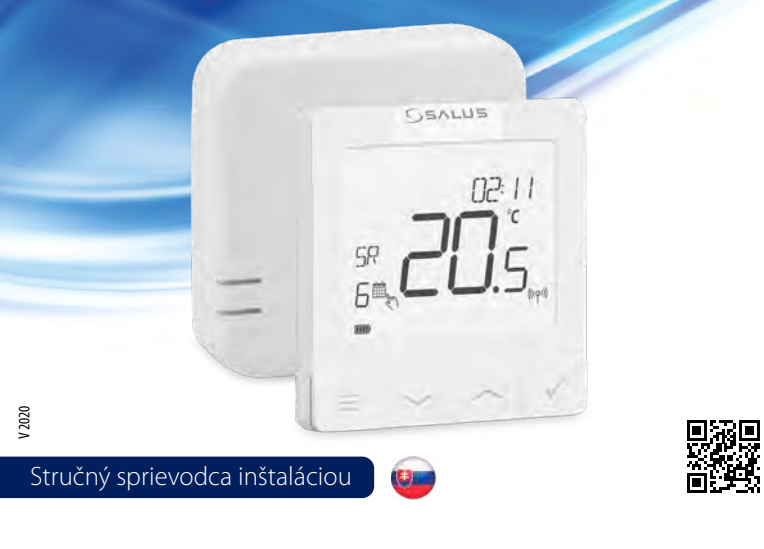

### Úvod

Termostaty SALUS WQ610 a WQ610RF sú kompatibilné s protokolom OpenTherm 4.0. Sú určené špeciálne pre ovládanie kotlov ústredného kúrenia. Verziu RF možno použiť pre elektrické vykurovacie panely alebo zariadenia s vyššou záťažou. Majú nový algoritmus proporcionálneho riadenia (ITLC), beznapäťový kontakt a tiež možnosť pripojenia Opentherm 4.0. Môžete si tak vybrať spôsob riadenia, ktorý bude vyhovovať vášmu kotlu / inštalácii. Ak sa chcete pripojiť k OpenTherm svorkám A a B, musí mať kotol licenciu OpenTherm Association, aby bol plne kompatibilný s radom WQ610. Overte u výrobcu kotla, či je táto požiadavka splnená.

#### Zhoda výrobku

Tento produkt spĺňa základné požiadavky a ostatné príslušné ustanovenia nasledujúcich smerníc EÚ: RED 2014/53 / EÚ a RoHS 2011/65 / EÚ. Úplné znenie vyhlásenia o zhode EÚ je k dispozícii na: www.saluslegal.com ((Q)) WQ610RF: 2405-2480MHz; <14dBm

# Bezpečnostné informácie

Používajte v súlade s vnútroštátnymi predpismi a predpismi EÚ. Používajte zariadenie podľa jeho určenia a udržujte ho v suchu. Výrobok je určený iba pre interiérové použitie. Inštalácia musí byť vykonaná kvalifikovanou osobou v súlade s národnými a európskymi predpismi.

> VAROVANIE! Pred inštaláciou alebo prácou na akýchkoľvek častiach sa vždy uistite, že je sieťové napájanie vypnuté.

# Technická špecifikácia

|                                    | Termostat<br>WQ610              | Termostat<br>WQ610RF         |
|------------------------------------|---------------------------------|------------------------------|
| Napájanie termostatu               | 230 V AC                        | Lithiová batéria (dobíjacia) |
| Maximálna záťaž                    | 3 (1) A                         | -                            |
| Pripojenie OpenTherm               | A / B                           | -                            |
| Výstup                             | Beznapäťový kontakt<br>NO / COM | -                            |
| Rozsah riadenia teploty            | 5 °C − 35°C                     | 5 °C − 35 °C                 |
| Presnosť zobrazenia teploty        | 0,5 °/ 0,1 °C                   | 0,5 °/ 0,1°C                 |
| Trieda ErP                         | Trieda V                        | Trieda V                     |
| Frekvencia bezdrôtovej komunikácie |                                 | 2.4 GHz                      |
| Rozmery [mm]                       | 86 x 86 x 27 [mm]               | 86 x 86 x 11[mm]             |

| Prijímač WQ610RF                   |                              |  |
|------------------------------------|------------------------------|--|
| Napájanie prijímača                | 230 V AC                     |  |
| Maximálna záťaž                    | 16 (5) A                     |  |
| Pripojenie OpenTherm               | A/B                          |  |
| Výstup                             | Beznapäťový kontakt NO / COM |  |
| Frekvencia bezdrôtovej komunikácie | 2.4 GHz                      |  |
| Rozmery [mm]                       | 98 x 98 x 32 [mm]            |  |

#### Funkcia tlačidiel

Termostat WQ610 / WQ610RF

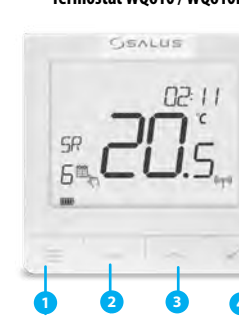

- 1. MENU otvorí menu a menu nastavení, stlačením a pridržaním na 3 sekundy sa vrátite na hlavnú obrazovku bez uloženia.
- 2. DOLU zníženie teploty a pohyb v menu a ponukách.
- HORE zvýšenie teploty a pohyb v menu a ponukách.
- 4. POTVRDENIE otvorí ponuku alebo potvrdí zmenu nastavenia. Stlačením a pridržaním na 3 sekundy opustíte ponuku a uložíte zmeny Stlačením a podržaním zrušíte funkciu BOOST alebo dočasný manuálny režim (na hlavnej obrazovke).

#### Popis ikon na LCD displeji

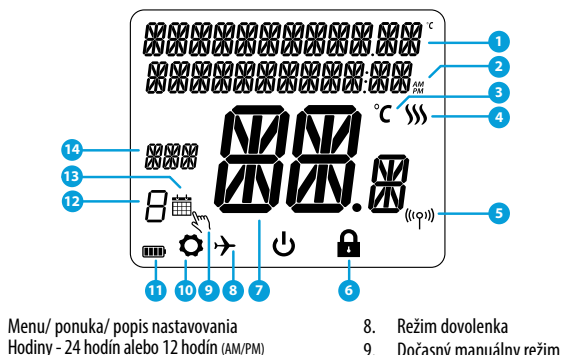

- Hodiny 24 hodín alebo 12 hodín (AM/PM)
- Teploťná jednotka
- Indikátor vykurovania (ikona sa zobrazuje,
- ak je požiadavka na vykurovanie) Indikátor bezdrôtového pripojenia RF
- (iba W0610RF)
- Indikácia zámku pokročilé nastavenia Aktuálna teplota / požadovaná teplota

# Popis svoriek termostatu WQ610

| Svorka | Popis                                |
|--------|--------------------------------------|
| A/B    | Pripojenie OpenTherm                 |
| NO     | Beznapäťový kontakt (spínaný výstup) |
| COM    | Beznapäťový kontakt (vstup)          |
| L; N   | Napájanie (230 V AC)                 |

#### Popis svoriek prijímača WQ610RX

| Svorka | Popis                                |
|--------|--------------------------------------|
| A/B    | Pripojenie OpenTherm                 |
| NO     | Beznapäťový kontakt (spínaný výstup) |
| COM    | Beznapäťový kontakt (vstup)          |
| L; N   | Napájanie 230 V AC)                  |

# Schéma zapojenia WQ610

Kotol nepripájajte na svorky OpenTherm, ak nie je schválený asociáciou OpenTherm a nemá logo OpenTherm.

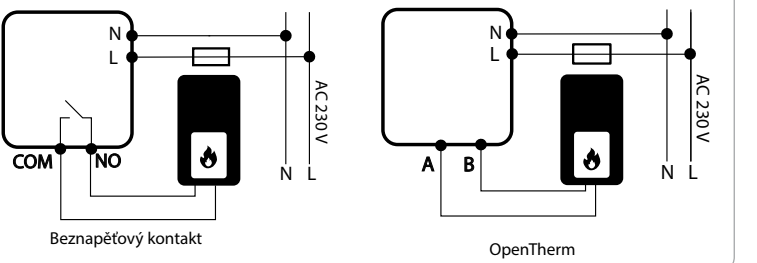

# Schéma zapojenia WQ610RF

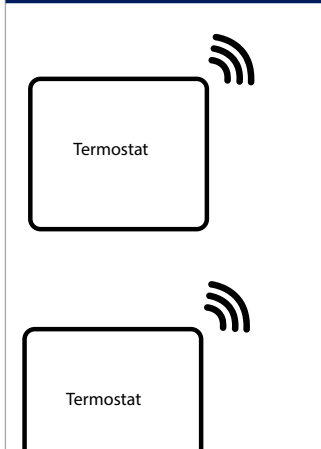

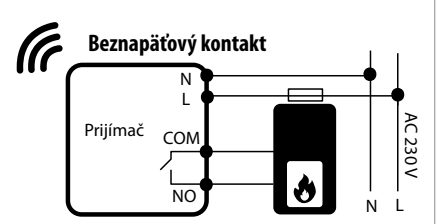

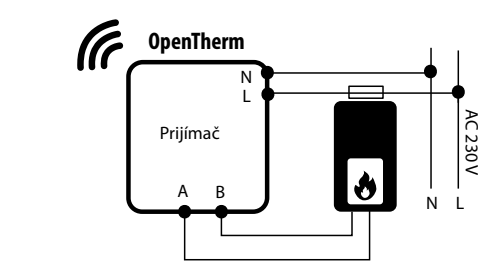

# Zapnutie a konfigurácia

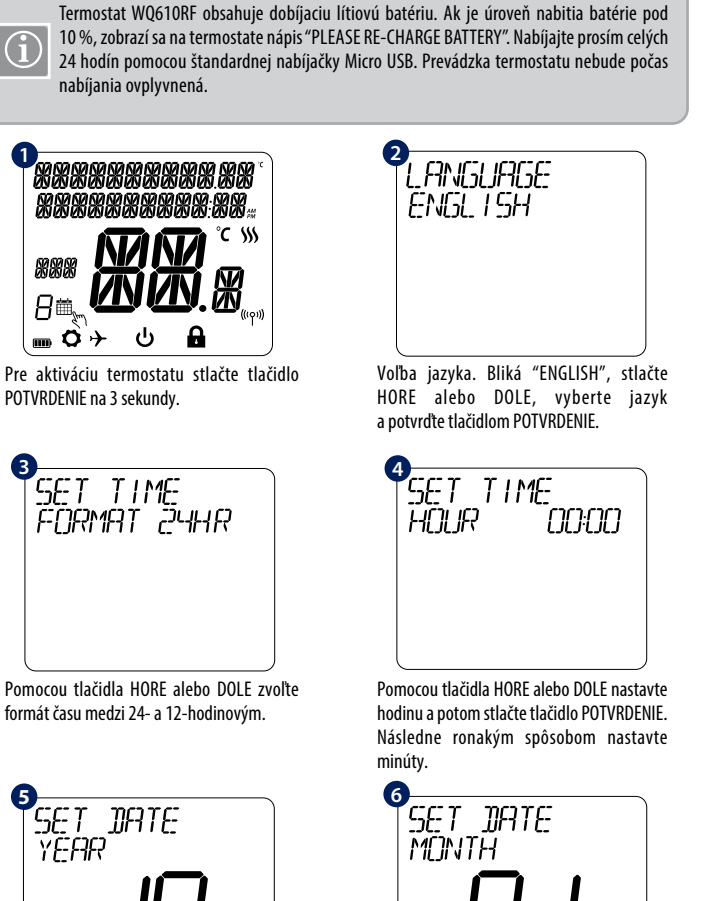

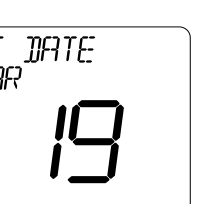

Pomocou tlačidla HORE alebo DOLE nastavte rok a potom stlačte tlačidlo POTVRDENIE.

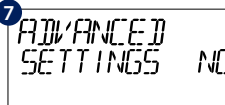

Ak zvolíte NO, termostat použije predvolené nastavenia a vráti sa na hlavnú obrazovku.

Pomocou tlačidla HORE alebo DOLE nastavte mesiac a potom stlačte tlačidlo POTVRDENIE. Potom rovnakým spôsobom nastavte deň.

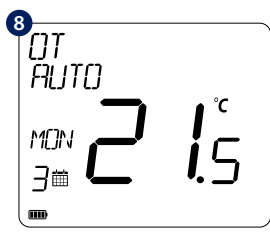

Po správnom pripojení termostatu k svorkám OpenTherm sa na obrazovke zobrazí hlásenie OT. Ďalšie podrobnosti o Opentherm nájdete v sekcii Opentherm: konfigurácie.

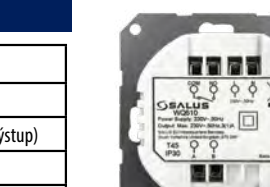

10. Ikona nastavení

11. Indikátor stavu batérie

12. Číslo aktuálneho programu

13. Ikona režimu plánovania (programu)

14. Ukazovateľ dňa / SET informácie

(informácie o nastavení)

Prijímač WQ610RF

5. ON - v manuálnom režime zapne výstup

**6.** OFF - v manuálnom režime vypne výstup

7. AUTO - prijímač pracuje v automatickom

posuvným prepínačom ON / OFF. V tomto nastavení prijímač nereaguje na pokyny

režime podľa termostatu. 8. MANUAL - výstup prijímača je riadený

(kotol).

(kotol)

z termostatu.

-8

00 00

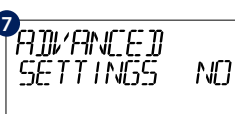

PRDVANCED SETTINGS

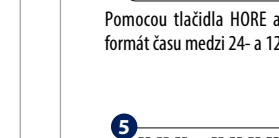

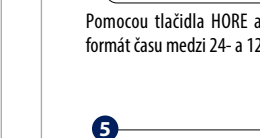

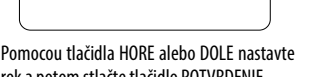

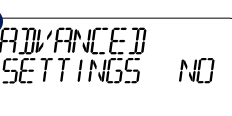

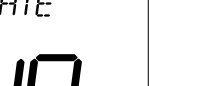

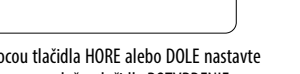

#### Otvorenie ponuky pokročilých nastavení (ADVANCED SETTINGS)

Rozšírené nastavenia umožňujú inštalačnému technikovi / prenajímateľovi prispôsobiť termostat tak, aby vyhovoval individuálnym požiadavkám na inštaláciu. Neupravujte nastavenia, ak na to nemáte oprávnenie. Pokročilé nastavenia môžu byť zablokované vytvorením a aktiváciou štvormiestneho kódu PIN.

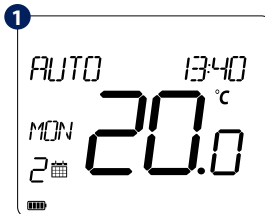

Stlačte tlačidlo MENU.

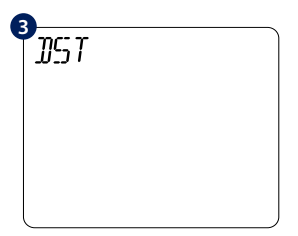

Stlačte tlačidlo POTVRDENIE pre vstup do ponuky automatický posun letného času.

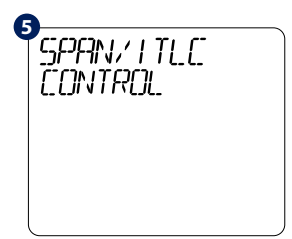

Stlačte tlačidlo POTVRDENIE pre výber typu ovládania vykurovania

ITLC ELECTRICAL

Táto možnosť je len pre elektrické radiátory. Stlačte tlačidlo POTVRDENIE pre potvrdenie alebo tlačidlo DOLE pre zobrazenie ďalšej možnosti.

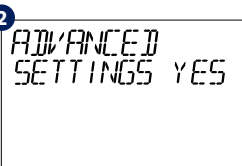

Pomocou tlačidla HORE alebo DOLE, prejdite do podponuky Advanced settings (pokročilé nastavenia) a stlačte tlačidlo POTVRDENIE.

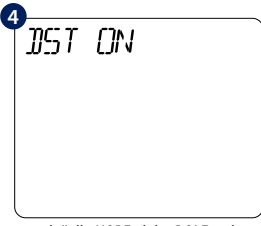

Pomocou tlačidla HORE alebo DOLE, vyberte DST ON alebo DST OFF. Potvrďte stlačením tlačidla POTVRDENIE

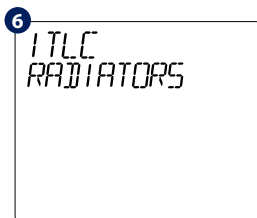

ITLC pomáha zlepšiť efektivitu svstému a pohodlie pre koncového užívateľa. Predvolené nastavenia sú ITLC radiátory (vypnuté, ak je pripojenie Opentherm). Stlačte tlačidlo POTVRDENIE pre potvrdenie alebo tlačidlo DOLE pre zobrazenie . ďalších možností.

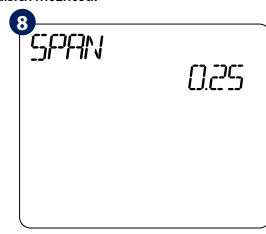

Toto je jednoduché ovládanie ON / OFF na základe nastavenej hodnoty hysterézie. Pomocou tlačidla HORE alebo DOLE môžete vybrať hodnotu SPAN (hysteréza). Stlačte tlačidlo POTVRDENIE pre potvrdenie alebo tlačidlo DOLE pre zobrazenie ďalšej možnosti.

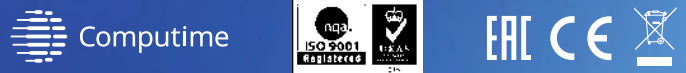

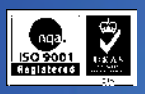

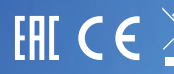

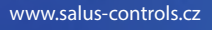

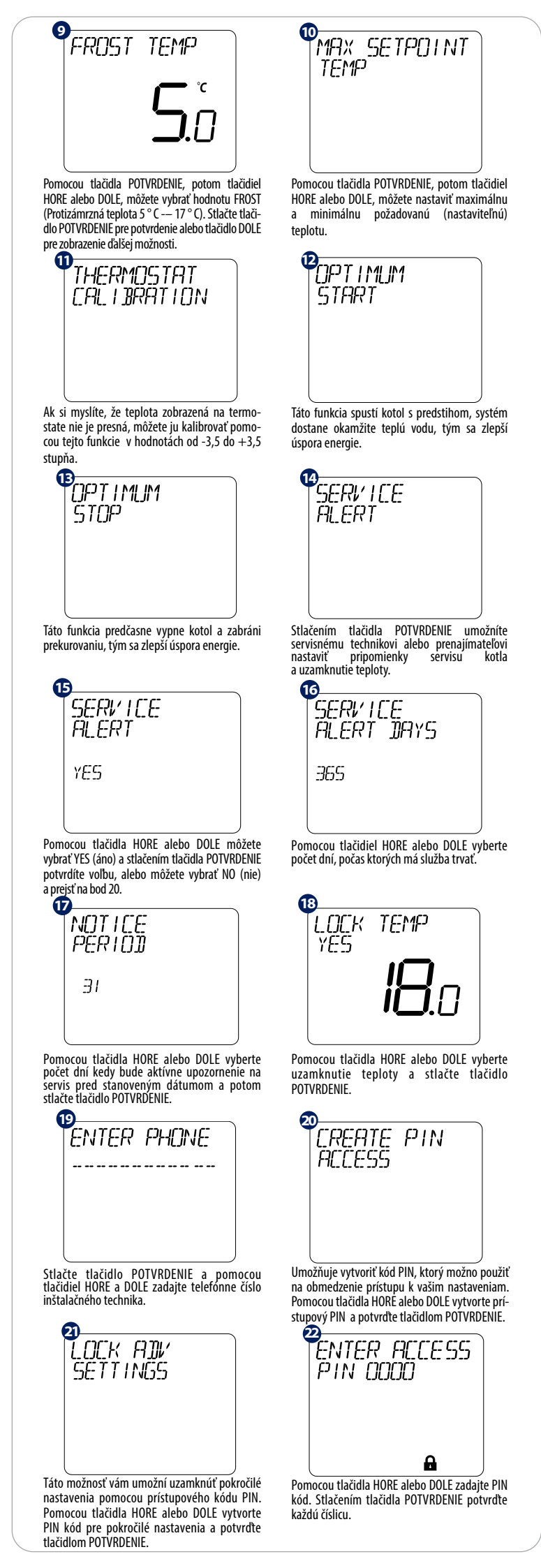

| Presnosť zobrazenia teploty môže byť 0,5 ° C<br>alebo 0,1 ° C.                                                                                                    | PON I II:40<br>CON CONTRACTOR CONTRACTOR<br>PONCOU vytvoreného kódu PIN zamknite prí-<br>stup k ponuke pokročilých nastavení.                                                                                                    |
|----------------------------------------------------------------------------------------------------|----------------------------------------------------------------------------------------------------|
| OpenTherm: Konfigurácia<br>Toto menu bude viditeľné, len ak je váš kotol kom<br>na svorky A a B.<br>OpenTherm je metóda riadenia používaná moderným<br>a vypínania kotla v intervaloch podľa aktuáne namerane<br>množstvo tepla dodávaného kotlom tak, aby zodpovedalo<br>zákazník má vyššiu účinnosť systému, vyšší teplotný komfo | patibilný s OpenTherm a ak je kotol pripojený<br>ni vykurovacími systémami. Namiesto zapínania<br>ej teploty, umožňuje modulačné riadenie regulovať<br>meniacemu sa dopytu z termostatu. To znamená, že<br>rt v regulovanom objekte a navyše s úsporou energie.                                |
| Upozorňujeme, že nižšie uvedené hodnoty je možr                                                                                                    | né nastaviť ručne, iba ak je kotol plne kompatibilný                                                                                                    |
| CH (ÚK)                                                                                                    | e.<br>HW (TÚV)                                                                                                    |
| MIN TEPLOTA: 25 °C                                                                                                    | MIN TEPLOTA: 40 °C                                                                                                    |
| MAX TEPLOTA: 80 °C                                                                                                    | MAX TEPLOTA: 80 °C                                                                                                    |
| PREDNASTAVENÁ TEPLOTA: 75 °C                                                                                                    | PREDNASTAVENÁ TEPLOTA: 60 °C                                                                                                    |
| Táto obrazovka sa zobrazí po pripojení OT. Ak<br>chcete zmeniť nastavenia pre TÚV a ÚK – tlačte<br>tlačidlo MENU a prejdite na ADVANCED SETTINGS<br>(rozšírené nastavenia).                                                                                                    | Pomocou tlačidla HORE alebo DOLE prejdite na<br>OPENTHERM HW SetPoint (nastavenie teploty<br>vody TÚV) a stlačte tlačidlo POTVRDENIE.                                                                                                    |
| Pomocou tlačidla HORE alebo DOLE upravte<br>teplotu a potom stlačte tlačidlo POTVRDENIE.<br>PENTHERMINAX<br>CH SETPO INT<br>Pomoco<br>a potom<br>potvrde                                                                                                    | Stlačením tlačidla POTVRDENIE vstúpite do<br>ponuky. Pomocou tlačidla HORE alebo DOLE<br>nastavte maximálnu teplotu OPENTHERM ÚK<br>(teplotu vody v ÚK).<br>pu tlačidla HORE alebo DOLE nastavte hodnotu<br>nstlačte tlačidlo POTVRDENIE na 3 sekundy pre<br>nie a návrat na hlavnú obrazovku. |
| OpenTherm súvisiace chyby:                                                                                                    |                                                                                                    |
| <ul> <li>SERV I CE<br/>REQUEST</li> <li>ERR DO</li> <li>CHYBA - POŽADOVANÝ SERVIS</li> <li>LOW WRTER<br/>PRESSLIRE</li> <li>ERR DO</li> <li>CHYBA - NÍZKY TLAK VODY</li> </ul>                                                                                                    | P   LOCKOLJT   RESET   ERR   BLOKÁCIA RESET   BLOKÁCIA RESET   GRS   FLAME   FALLL T   ERR   GAS   CHYBA – PLYNOVÝ HORÁK                                                                                                    |

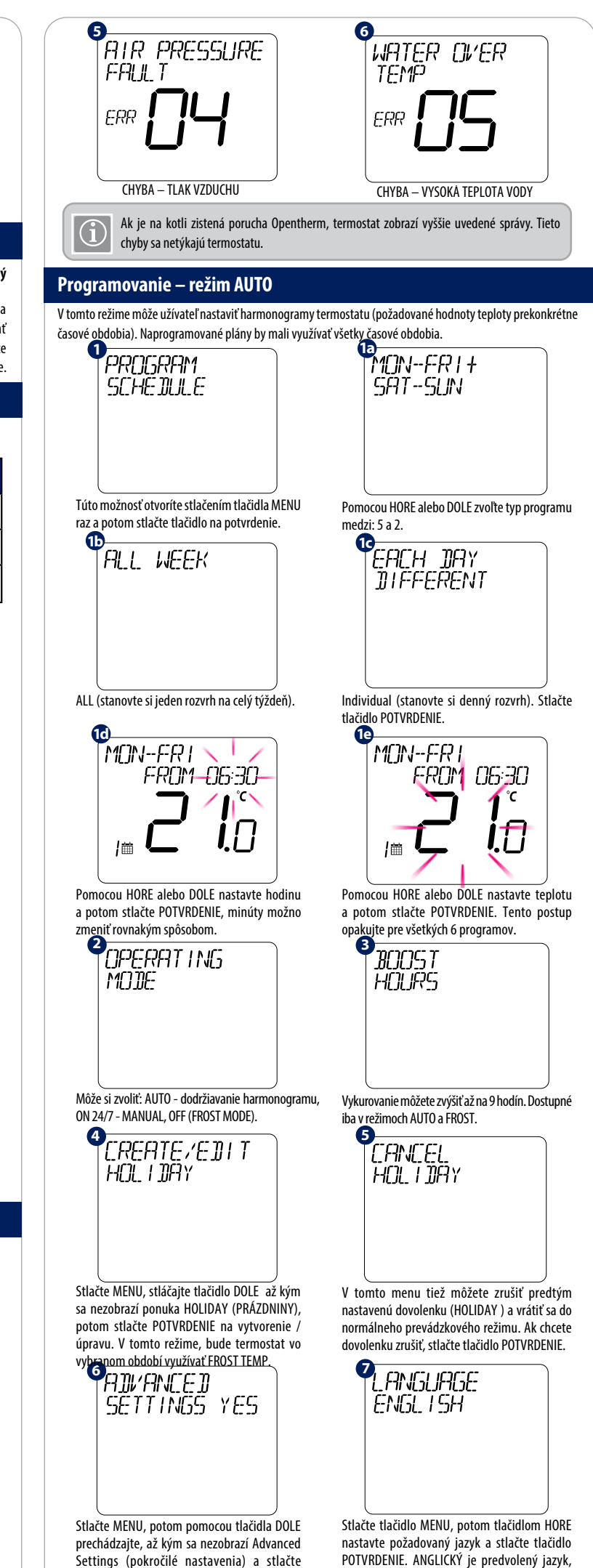

| astavie pozadovally jazyk a stiacie tiaciulo |
|----------------------------------------------|
| OTVRDENIE. ANGLICKÝ je predvolený jazyk,     |
| e je možné ho zmeniť pomocou tlačidiel HORE  |
| ebo DOLU.                                    |

tlačidlo POTVRDENIE.

Dočasné manuálne pozastavenie

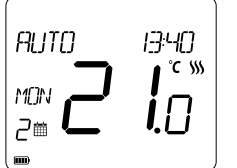

Na prepísanie harmonogramu HEAT (vykurovanie) použite tlačidlo HORE na zvýšenie teploty a potvrďte tlačidlom POTVRDENIE.

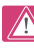

Toto nastavenie bude platné do nasledujúceho naplánovaného programu.

#### WQ610RF: Párovanie s prijímačom

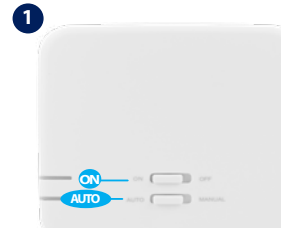

Ak potrebujete termostat s prijímačom spárovať alebo otestovať spárovanie, možno to vykonať pomocou ponuky v MENU. Pred párovaním by mal byť prijímač odpojený a znova zapojený k napájaniu. Počas procesu párovania by vzdialenosť medzi termostatom a prijímačom mala byť aspoň 1 m.

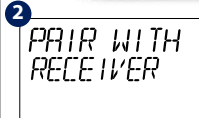

PRIRING

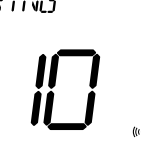

od napájania. Pripojte ho späť a uistite sa, že sú prepínače prijímača 10 minút. nastavené na ON a AUTO. Pre vstup do režimu párovania 2x vypnite a zapnite prijímač pomocou horného prepínača (maximálne 2 sekundy). Červená LED by mala začať blikať. Vstúpte do MENU termostatu a prejdite nadol, až kým neuvidíte možnosť "PAIR WITH RECEIVER" Ak chcete pokračovať s párovaním, vyberte YES.

Odpojte prijímač WQ610RX Teraz termostat hľadá prijímač. Na Po pripojení k prijímaču zobrazí obrazovke sa objaví odpočítavanie termostať správu "PAIRING

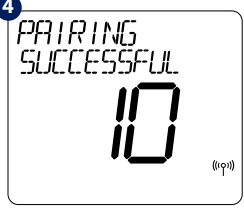

SUCCESSFUL" a potom sa vráti do normálnej prevádzky. Po úspešnom spárovaní prestane červená LED dióda na prijímači blikať.

WQ610RF: Test spárovania

0 TEST LINK Vstúpte do MENU a prejdite nadol,

TEST LINK

kým nenájdete odkaz "TEST LINK". Pokračujte stlačením tlačidla POTVRDENIE

TEST do prijímača s očakávaním nie bolo úspešne testované a vráti prijatia odpovede. Počas testovania sa do normálnej prevádzky. bude červená aj zelená LED dióda na prijímači prerušovane blikať.

2

×××

8

konfigurácii termostatu.

<u>ണമ്</u>≁ ധ

Teraz váš termostat odosiela správu Váš termostat indikuje, že spárova-

团团

Termostat sa teraz sám reštartuje a obnoví továrenské

nastavenia. Teraz môžete pokračovať v počiatočnej

•

TEST LINK SUCCESSFUL

#### Obnovenie továrenských nastavení (FACTORY RESET)

**P**FACTORY RESET YES

Stlačte a podržte šípky nahor a nadol na 5 sekúnd. Vyberte YES, aby ste vykonali Obnovenie továrenských nastavení apotvrďte tlačidlom POTVRDENIE.

(i) FACTORY RESET bude vyžadovať PIN kód, ak je uzamknutý.

#### Postup rozloženia termostatu WQ610

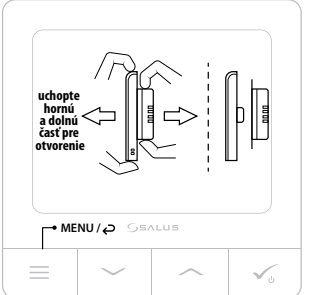